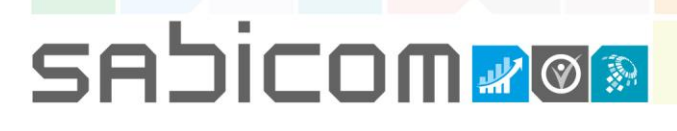

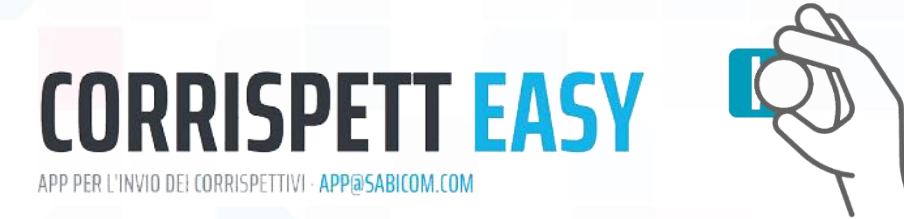

#### MANUALE DI INSTALLAZIONE E ATTIVAZIONE CORRISPETTEASY

Il presente manuale la guiderà all'installazione e attivazione dell'App CorrispettEasy,

scaricabile direttamente da Play Store.

Get IT ON Google Play

1 - Dovrà quindi accedere a Play Store come vede di seguito:

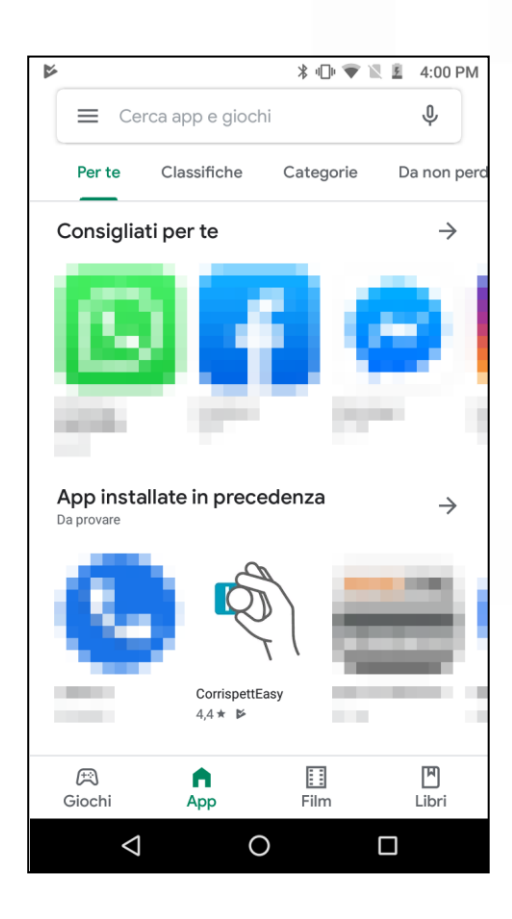

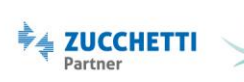

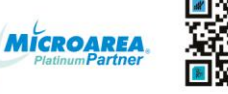

### sajicom<u>»</u>@®

2 - Fatto ciò digitiamo nella barra bianca in alto "CorrispettEasy", clicchiamo sull'icona 🏟 e poi su "Installa" e infine su attendiamo che compaia il tasto "Apri".

|              |                | *⊕♥№8 | 4:01 PM |
|--------------|----------------|-------|---------|
| $\leftarrow$ | corrispetteasy |       | ×       |
| 5            | corrispetteasy |       |         |
| R.           | CorrispettEasy |       |         |
|              |                |       |         |
|              |                |       |         |
|              |                |       |         |
|              |                |       |         |
|              |                |       |         |
|              |                |       |         |
|              |                |       |         |
|              |                |       |         |
|              |                |       |         |
|              | ⊲ C            |       |         |

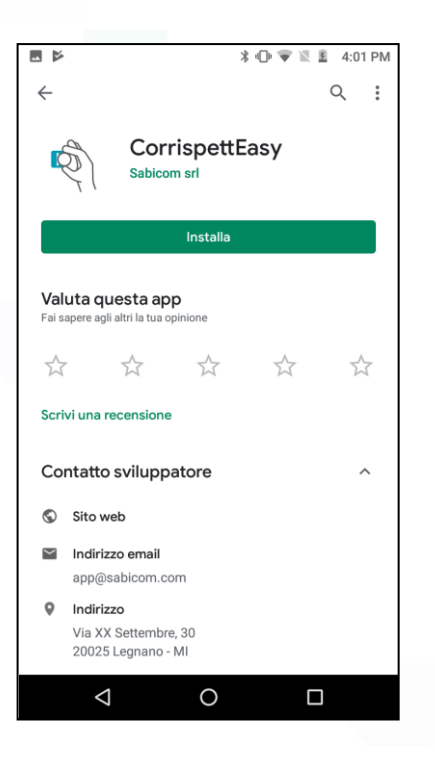

| ·D· •                                                                                                 |      |  |  |  |
|----------------------------------------------------------------------------------------------------|------|--|--|--|
| CorrispettEasy<br>Sabicom srl                                                                         |      |  |  |  |
| Disinstalla Apri                                                                                      | Apri |  |  |  |
| Novità • Aggiomamento: 20 giu 2019  Aggiunta la possibilità di inviare nuovamente la mail di          |      |  |  |  |
| notifica dalla schermata "RILEVAZIONI".<br>Valuta questa app<br>Fai sapere agli altri la tua opinione |      |  |  |  |
|                                                                                                    |      |  |  |  |
| Scrivi una recensione                                                                                 |      |  |  |  |
| Contatto sviluppatore                                                                                 |      |  |  |  |
| Sito web                                                                                              |      |  |  |  |
|                                                                                                    |      |  |  |  |

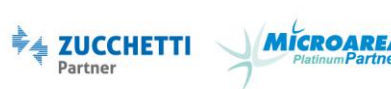

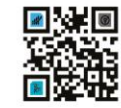

# sajicom <mark>Z</mark>Ø

3 - Una volta aperta l'app dovremo consentire le richieste di accesso.

Fatto ciò presenterà così e dovremo premere su "Attiva Dispositivo" <u>solo</u> <u>una volta</u> e selezionare "Gmail" e poi "Sempre".

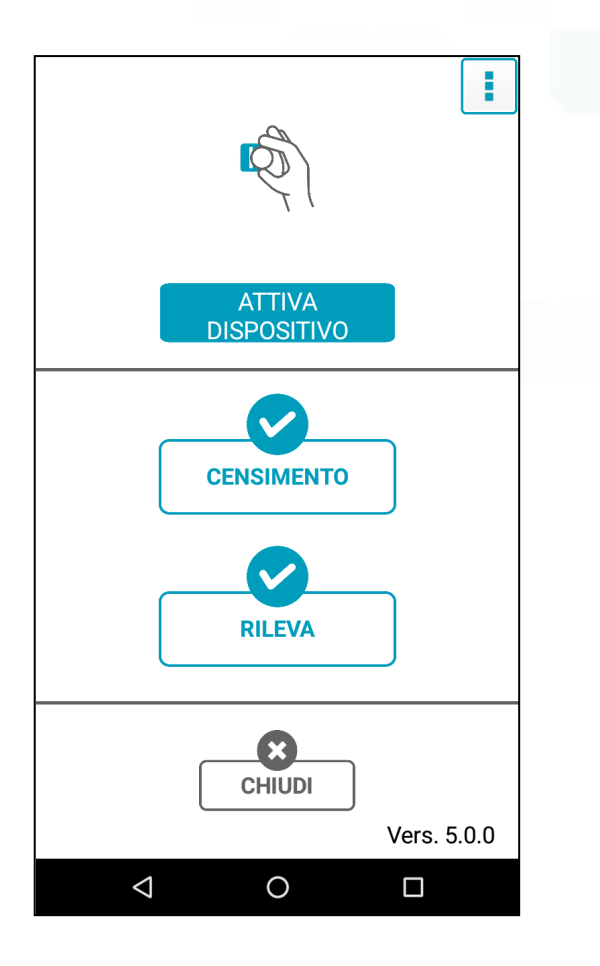

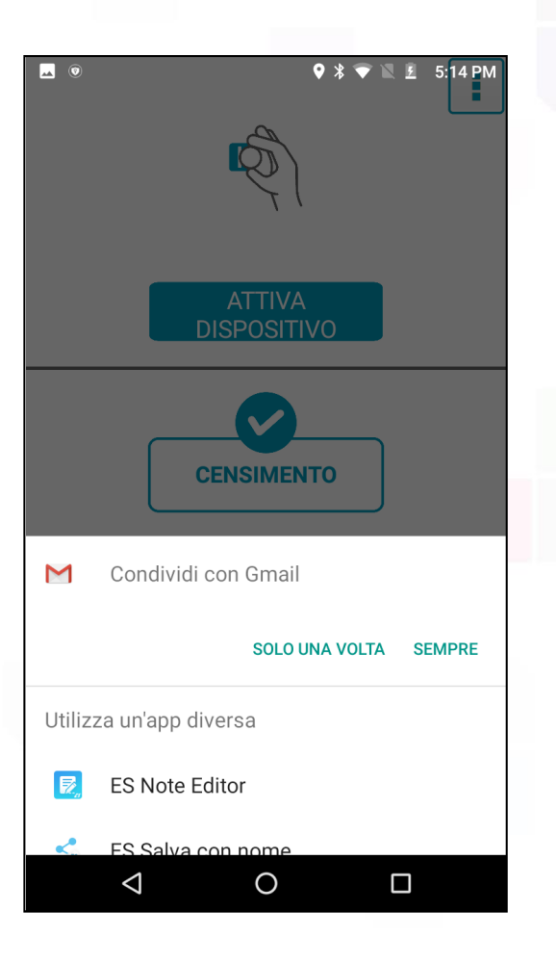

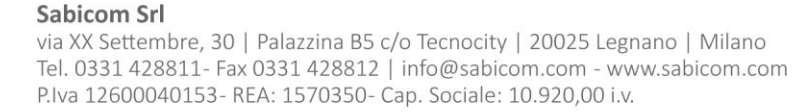

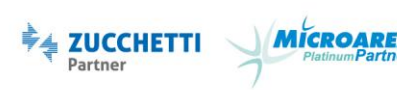

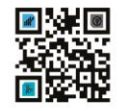

#### sajicom**z@**

4 - Ora vedremo una mail simile a questa e dovremo compilare dopo "AZIENDA" il nome della vostra Ragione Sociale e infine inviare l'email.

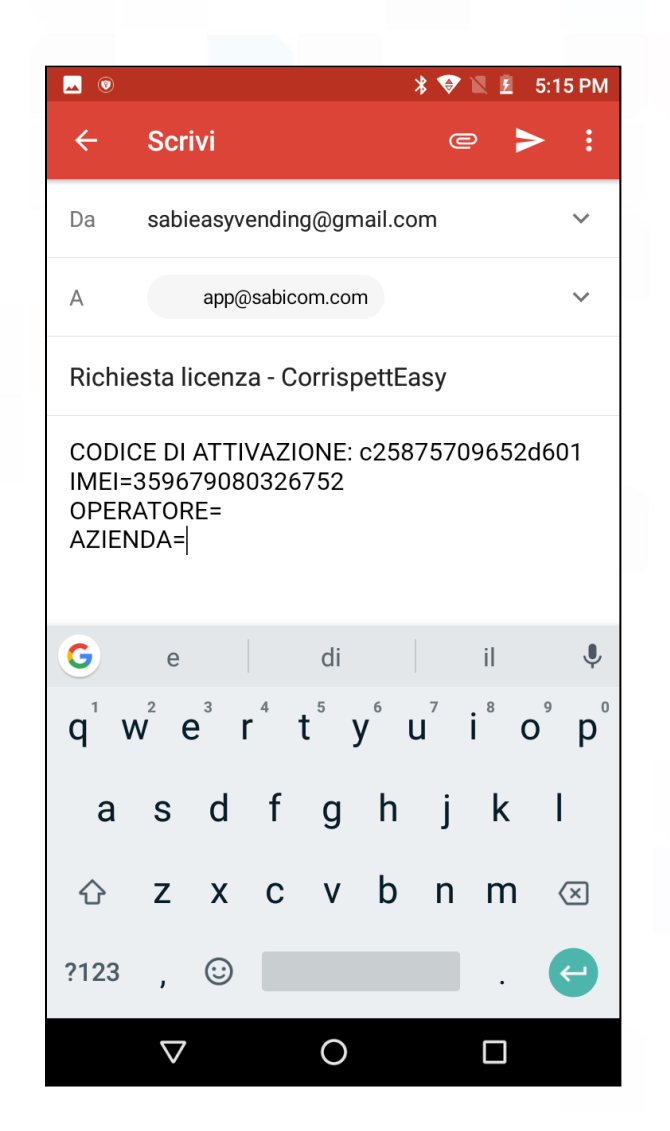

<u>A questo punto dovrete attendere una conferma</u> <u>dall'indirizzo app@sabicom.com prima di poter procedere</u> <u>secondo questo manuale.</u>

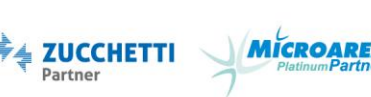

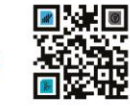

# sajicom <mark>Z</mark>@

5 - Una volta ricevuta la mail di Conferma Attivazione potrete premere nuovamente su "Attiva Dispositivo" e successivamente su "Retry".

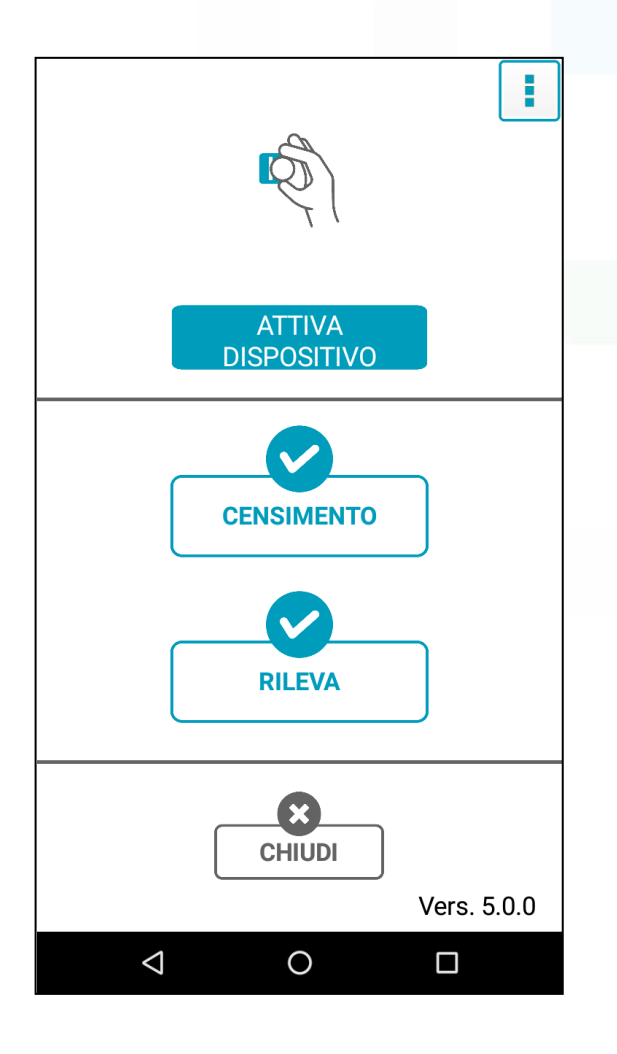

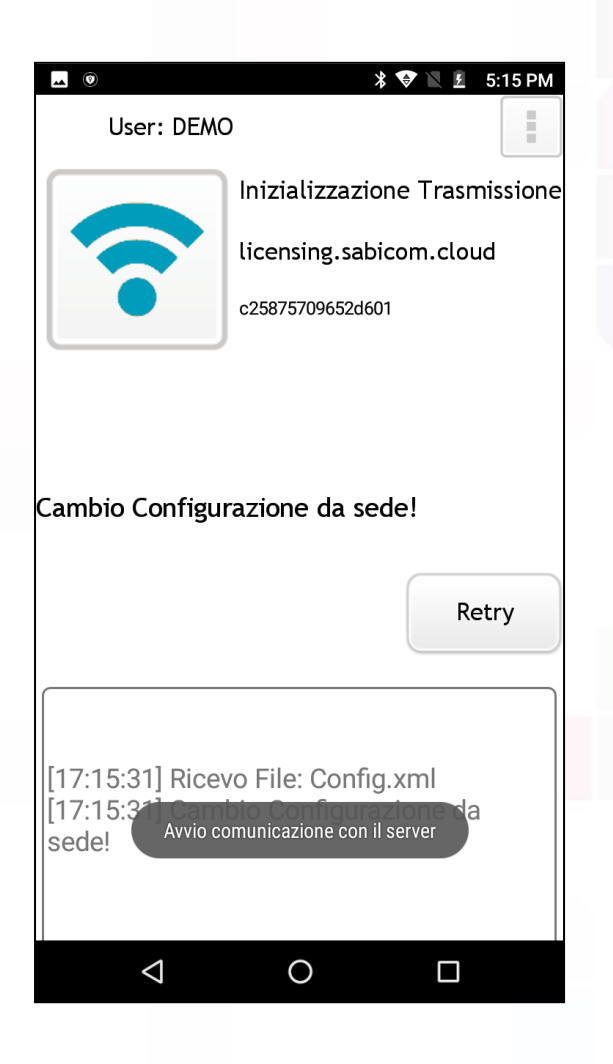

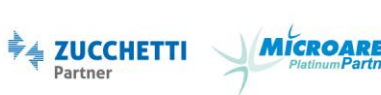

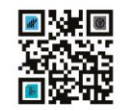

# sajicom<u>r</u>ø

6 - Attendiamo ora il caricamento automatico dei dati finché non vedrete il messaggio di conferma attivazione sulla schermata principale.

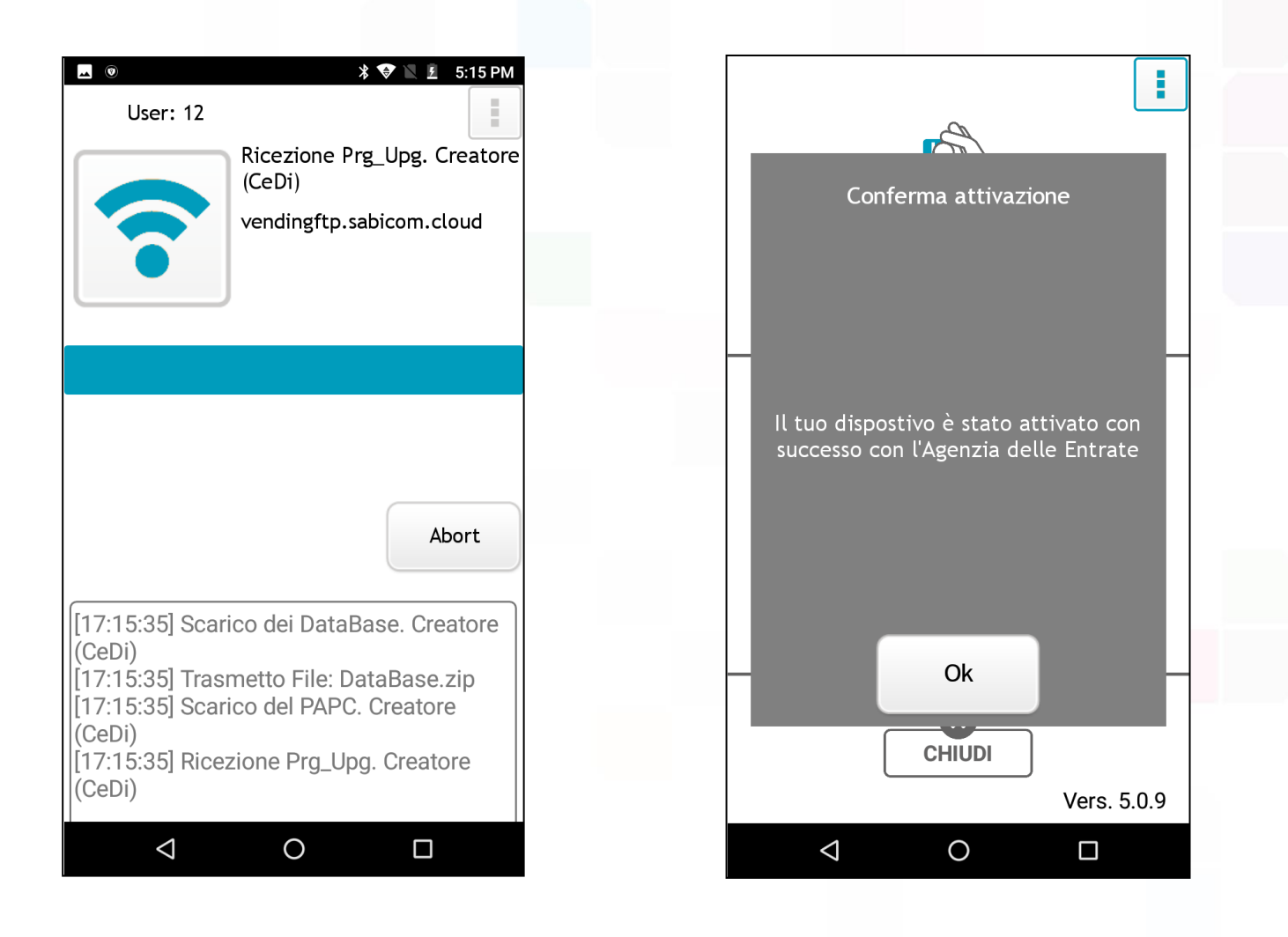

Una volta terminata l'operazione potrà procedere secondo la guida per l'invio che trova in allegato alla precedente mail "Conferma Attivazione".

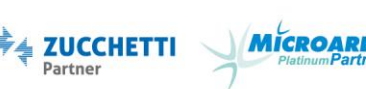

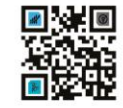